## BİREYSEL VE GRUP ÇALIŞMA ODALARI REZERVASYON TALİMATI

1) <u>kutuphane.bartin.edu.tr</u> adresine gidiniz. Ana sayfada yer alan "Hesabım" sekmesine tıklayınız.

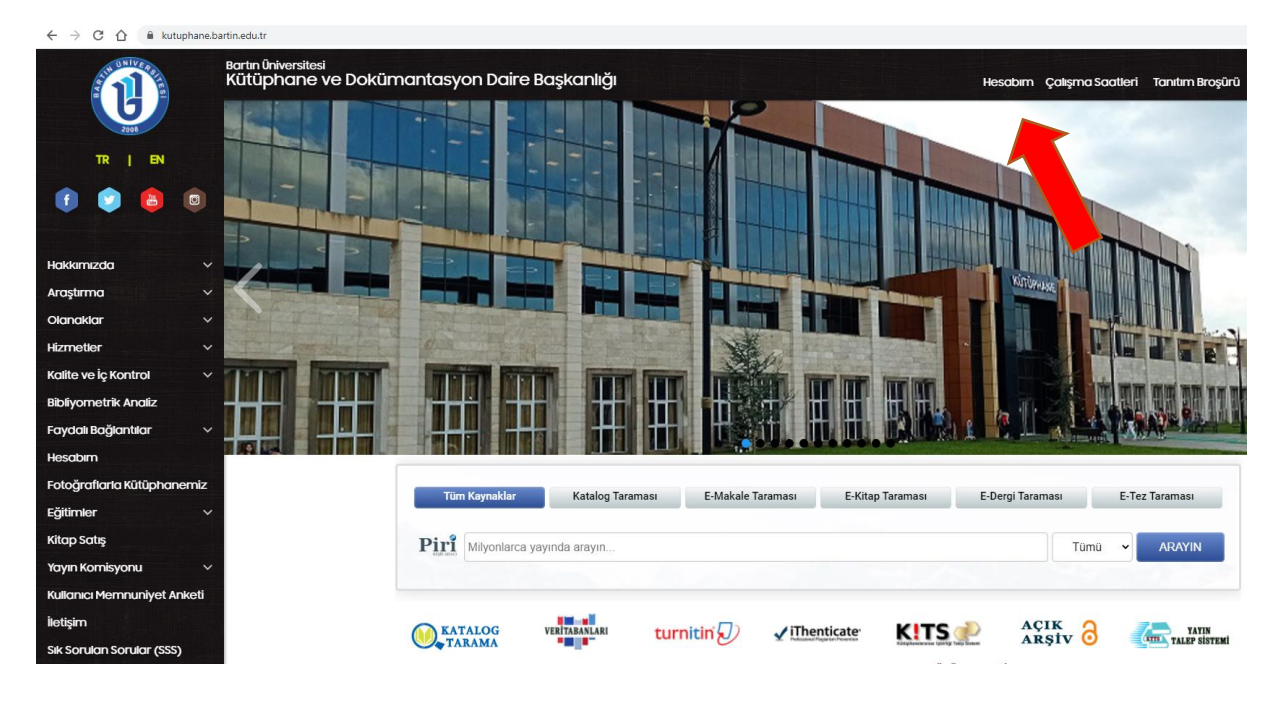

## 2) Açılan sayfada "Rezervasyon" sekmesine tıklayınız.

| katalog.bartin.edu.tr/yordam/       |        |                                                     |                                                                   |                                                                                       |                                |              |              |                                 |        |
|-------------------------------------|--------|-----------------------------------------------------|-------------------------------------------------------------------|---------------------------------------------------------------------------------------|--------------------------------|--------------|--------------|---------------------------------|--------|
| Bartın Üniversitesi Merkez Kütüph   | ianesi |                                                     |                                                                   |                                                                                       |                                | 🛛 Vetis® 🗎 苗 | *0 #         | Rezervasyon 🛛 🖋 Oturum Aç 🔤 Tür | rkçe 🗢 |
|                                     |        | -                                                   |                                                                   |                                                                                       |                                |              | 王王           |                                 |        |
|                                     |        | Aramanızı girin                                     |                                                                   | Tüm Alanlarda ≑                                                                       | Q, Arama                       | =            |              |                                 |        |
|                                     |        | Tüm kütüp!<br>Binlerce eser içinde ister tüm alanla | lane kaynakları<br>ırdan tek sorgu ile, iste<br>yaparak aradığını | ı <b>parmaklarınızın ucu</b><br>er eser, yazar adı, konu, içindek<br>za hızla ulaşın. | inda.<br>dier vb alanlardan ar | ama          | ALL STREET   |                                 |        |
|                                     |        | i≡ Konular 🛛 🛠 Yeni Gelenle                         | er 🚯 İstatistik                                                   | 📶 İçerik Dağılımı 🗠 K                                                                 | Kütüphane Kullanımı            |              |              |                                 |        |
| - Genel Konular [ 325 ]             | %0.2   | 🕒 G - Coğrafya - Antopoloji [ 2803 ]                | %1.6                                                              | M - Müzik [ 842 ]                                                                     |                                | %0.5         | T - Teknoloj | i ve Mühendislik [ 5873 ]       | %3.4   |
| - Felsefe, Psikoloji ve Din [12811] | %7.4   | H - Sosyal Bilimler [12082]                         | %7.0                                                              | 🔴 N - Güzel Sanatlar [2496]                                                           |                                | %1.4         | U - Askerlik | [ 224 ]                         | %0.1   |
| - Tarihe Yardımcı Konular [ 647 ]   | %0.4   | J - Siyaset Bilimi [ 2248 ]                         | %13                                                               | 🔴 P - Dil ve Edebiyat [ 25950                                                         | ]                              | %14.9        | V – Deniz Bi | limleri [ 107 ]                 | %0.1   |
| - Tarih: Genel - Avrupa [ 10968 ]   | %6.3   | K - Hukuk (Genel) [ 4040 ]                          | %2.3                                                              | 🔴 Q - Bilim [ 5418 ]                                                                  |                                | %3.1         | Z - Bibliyog | rafya ve Kütüphanecilik [395]   | %0.2   |
| - Tarih: Amerika [ 110 ]            | %0.1   | L - Eğitim [2692]                                   | %1,5                                                              | 🔴 R - Tip [ 2042 ]                                                                    |                                | %1.2         |              |                                 |        |
| - Tarih: Amerika [ 43 ]             |        |                                                     |                                                                   | S - Tarim [ 1402 ]                                                                    |                                |              |              |                                 |        |

## 3) Kütüphane hesabınızla oturum açınız.

"Oturum açabilmeniz için aktif bir kütüphane hesabınızın olması gerekmektedir. Kütüphane hesabınızı aktifleştirmek için kurum kimliğinizle danışma bankosuna başvurmalısınız."

| 📵 Bartın Üniversitesi Merkez Kütüphanesi |                                | 🔍 🔀 Vetis® 🚔 ★ 🛛 🚔 Rezervasyon 🎤 Oturum Aç 🛛 Türkçe 🗢                                                                                                    |
|------------------------------------------|--------------------------------|----------------------------------------------------------------------------------------------------|
|                                          |                                | Contraction of the second                                                                                                    |
| Oturum Aç                                |                                | <u>AN.</u>                                                                                                    |
| 2≙ Oturum Aç<br>Öye Kodu<br>★            | Şifre *                        | Oturum açabilmeniz için Üye Kodu alanına; öğrenci iseniz TC Kimlik Numaranızı, personel iseniz sicil numaranızı<br>yazımız Mevcut şifreniz ile giriş yapınız. Şifrenizi bilmiyorsanız "Şifremi Unuttum/Belirlemedim" butonuna<br>tıklayımız. |
| Kad<br>032814 C <sup>4</sup>             | Kod<br>*                       | T                                                                                                    |
| ▶ Giriş Yap                              | Şifreni Unutturi / Belidemedin |                                                                                                    |

4) Oturum açtıktan sonra sol taraftaki filtreleme seçeneklerinden size uygun olan salon/tarih/saat seçmelisiniz.

Aşağıdaki görselde grup çalışma odası örneği yer almaktadır. 6 kişilik veya 4 kişilik odalardan uygun olandan sandalye seçimi yapmalısınız.

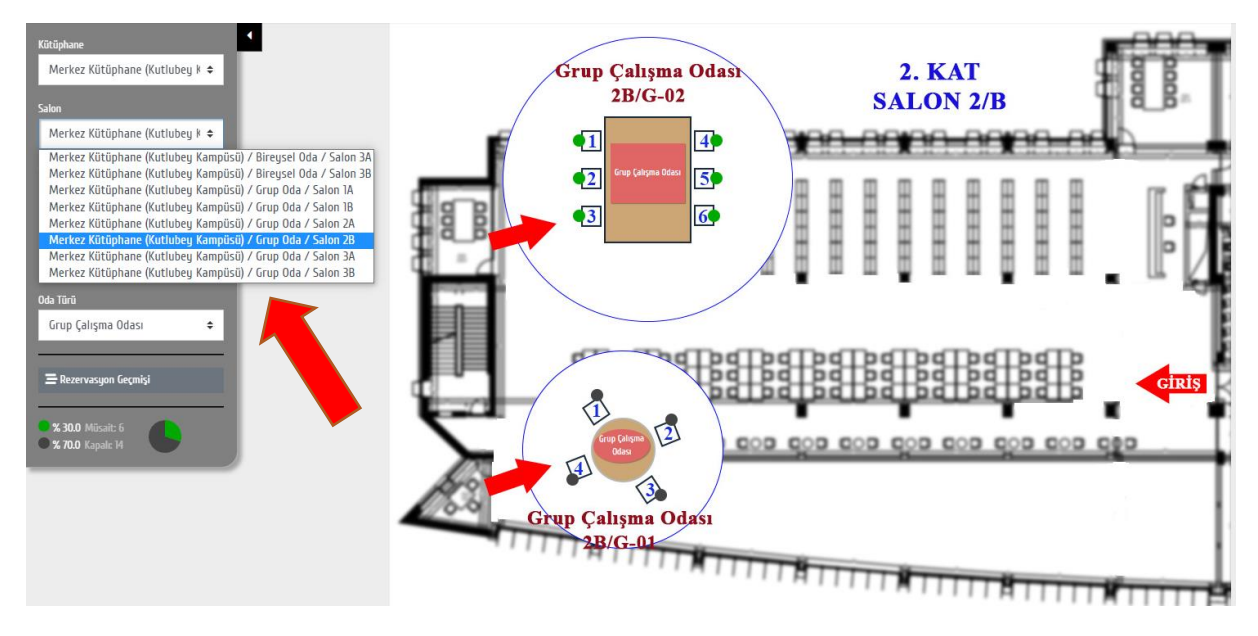

5) Açılan ekranda Grup çalışma odasında bulunacak her bir kullanıcının üye kodu yazılmalıdır. Sonrasında rezervasyonu onaylamalısınız.

| Rezerv                                                                                                  | /asyon                             | × |  |  |  |  |  |
|----------------------------------------------------------------------------------------------------|------------------------------------|---|--|--|--|--|--|
| En az <b>3</b> , en fazla <b>6</b> kişi olmalıdır. Lütfen kendi<br>haricinizdeki üye kodlarını yazınız. |                                    |   |  |  |  |  |  |
| '+' 've' -                                                                                              | ile kişi ekleyip çıkarabilirsiniz. |   |  |  |  |  |  |
| +                                                                                                    |                                    |   |  |  |  |  |  |
| -                                                                                                    | <b>∛</b> Jye Kodu                  |   |  |  |  |  |  |
|                                                                                                    | e Kodu                             |   |  |  |  |  |  |
|                                                                                                    | ¥Üye Kodu                          |   |  |  |  |  |  |
| -                                                                                                    | ¥Jye Kodu                          |   |  |  |  |  |  |
| -                                                                                                    | <b>⊀</b> Ĵye Kodu                  |   |  |  |  |  |  |

 Kullanım sonrası odaya ait malzemeler teslim alındığı şekliyle bırakılır. Oda ve malzemelerden kimlik bırakan kullanıcılar sorumludur.

 Oda rezervasyon saatinden itibaren 30 dakika boyunca boş veya 3 kişinin altında kaldığı tespit edildiğinde kullanım iptal edilir.

 Odalarda yüksek sesle konuşmak, cep telefonu kullanmak, su haricinde yiyecek-içecek getirmek, sigara içmek ve çöp bırakmak kesinlikle yasaktır.

 Odanın ışıkları gerektiğinde yakılmalı ve oda boşaltılırken kapatılmalıdır.

 Odalarda kullanım dışı zamanlarda eşya (çanta, kitap, mont, ders notu vb.) bırakılamaz. Yaşanacak herhangi bir kayıp olayından kütüphane sorumlu tutulamaz.

• Grup Çalışma Odaları kullanımı sırasında kapı kapalı tutulmalıdır.

• Görevli personel, grup çalışma odasının kural dışı kullanımını tespit ettiğinde odayı boşaltabilir ve sıradaki kullanıcı grubunun kullanımına sunabilir.

 Çalışma odalarında kütüphaneye ait kitap bırakılmamalıdır.

• Kurallara uymayanlar 15 gün boyunca bireysel çalışma odalarına rezervasyon yaptıramaz.

 Aynı kişi tekrar kural ihlali yaparsa 1 dönem boyunca grup çalışma odasını kullanamaz.

Rezervasyonu Onayla

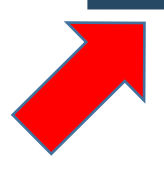

6) Bireysel Çalışma Odasına rezervasyon yaptırmak için sol taraftaki filtreleme seçenekleri içerisinde yer alan salon kısmından 3A veya 3B'yi seçmelisiniz. Sonrasında uygun olan odalardan 1 tanesini seçebilirsiniz.

Aşağıdaki görselde bireysel çalışma odası örneği yer almaktadır.

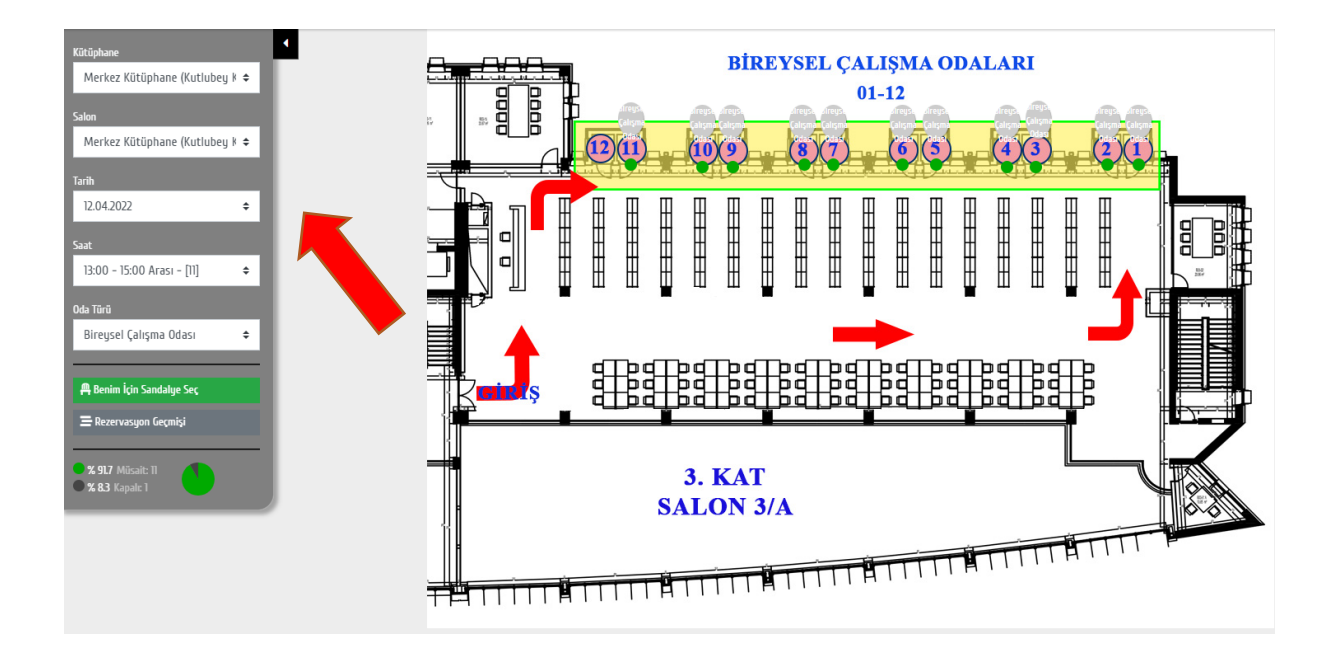